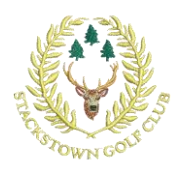

## How to Top up your BRS account.

You can get to your BRS in two ways:

- 1. log onto <u>https://www.stackstowngolfclub.ie/</u>, Click on "Members Booking", & enter your GI Number& password.
- 2. Open the BRS application on your Android or iPhone

Within the BRS application you have two "**wallets**" which you can add credit to with a debt or credit card. Either of these cards can also be added to make topping up easier.

Your two wallets are:

Fig: 1

- 1. Bar & Restaurant Wallet
- 2. Guests & Buggies Wallet.

## Here is how to get them: On your Phone:

- 1. Open the BRS app and click on the 3 lines on the top right: (Fig1)
- 2. Next click on "Membership". (Fig 2)

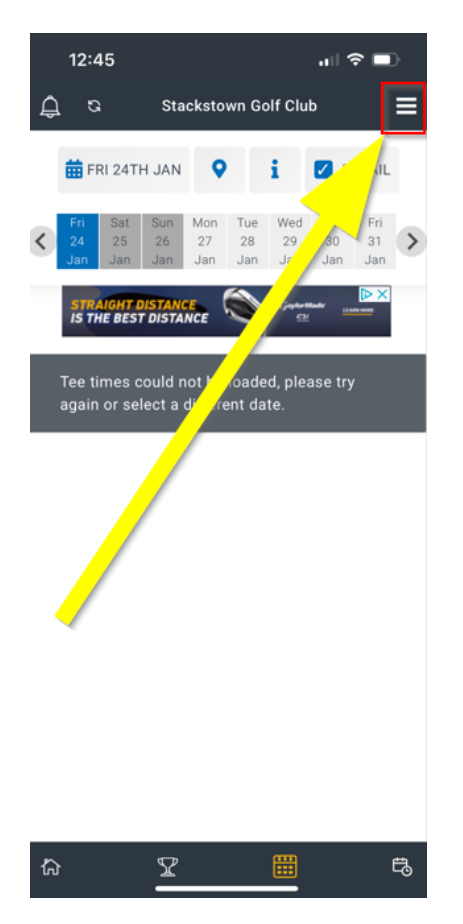

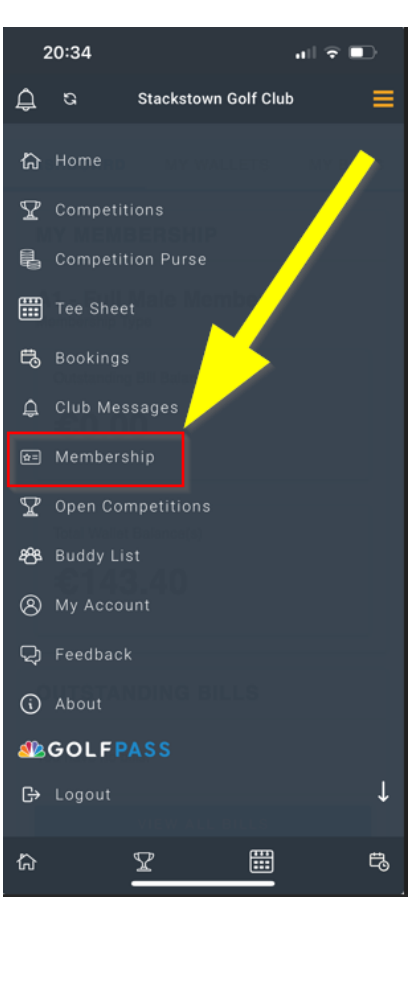

## Fig: 2

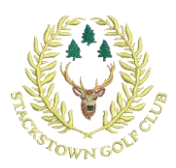

- 3. You will see 3 areas:
  - a. **"Dashboard"** which has your membership details and outstanding balance and Wallet balance
  - b. "My Wallets "Has your two wallets
  - c. **"My Bills**" has your outstanding bills and this is where you can add a debt or credit card

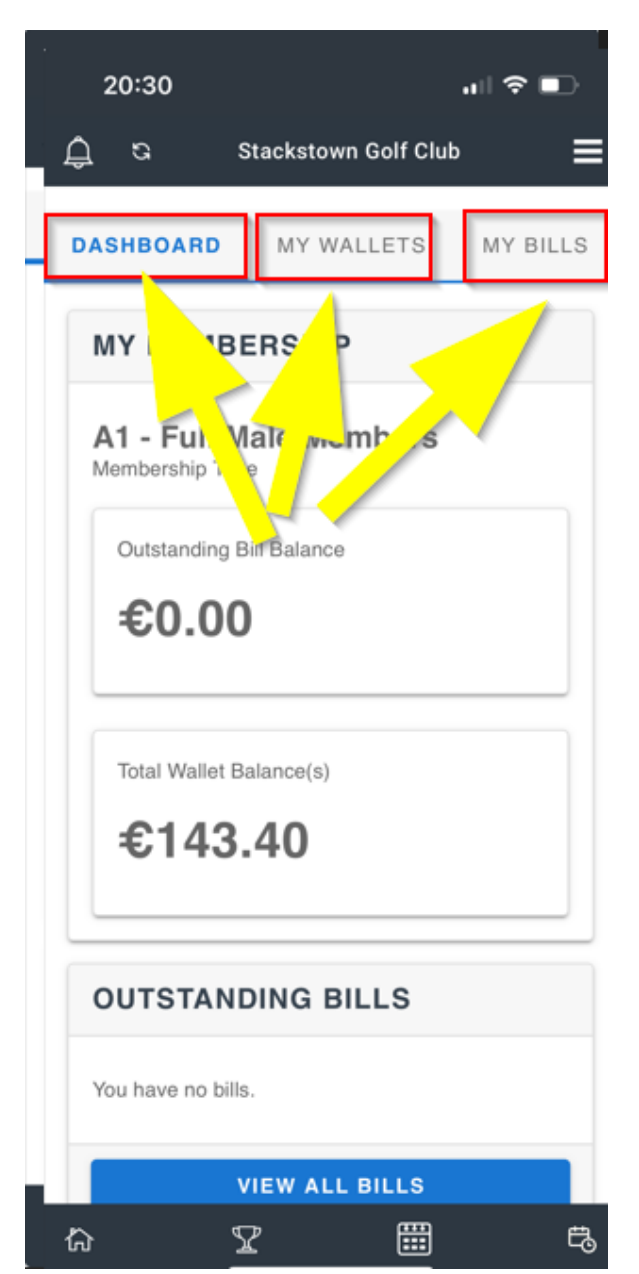

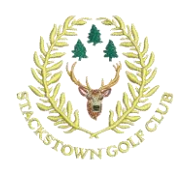

- 4. To "Top-up", Click "My Wallets"
- 5. Click the orange + in "Guests&Buggies" Wallets (Fig 1)
- 6. Enter an amount in euro (Fig 2)
- You'll then be asked for your card details. (Fig 1)

(Fig 2)

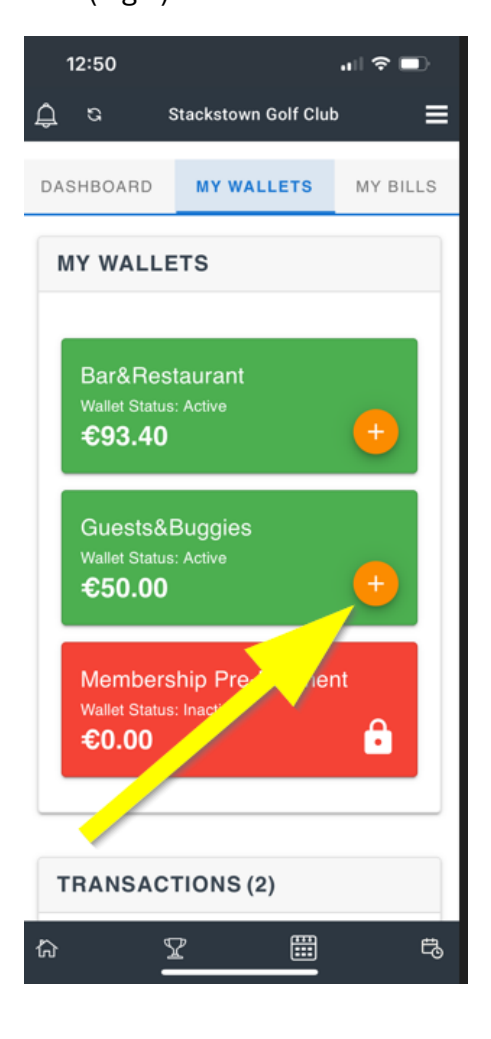

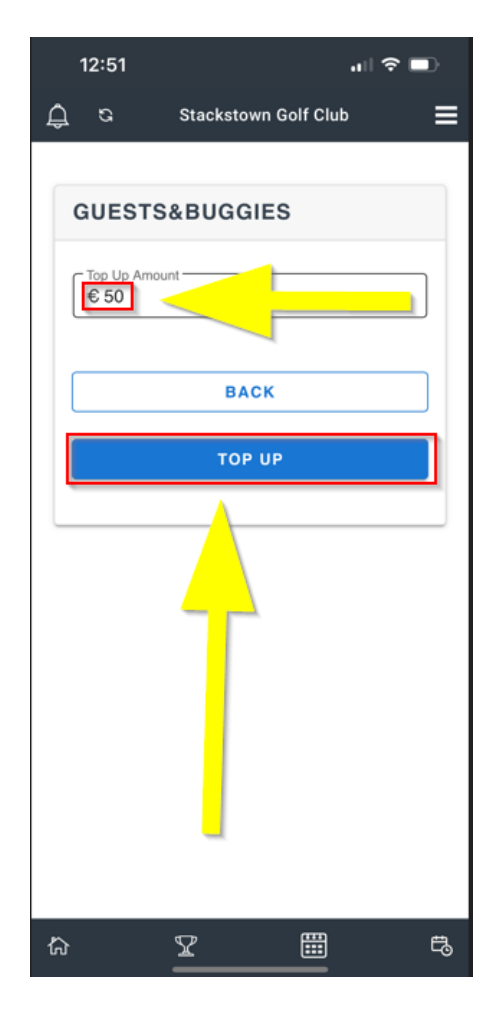

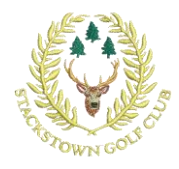

To make topping up easier you can Add a card to your BRS App.

To do this click on "**My Bills** "and then "**Update bank card details**". You must then enter you card details.

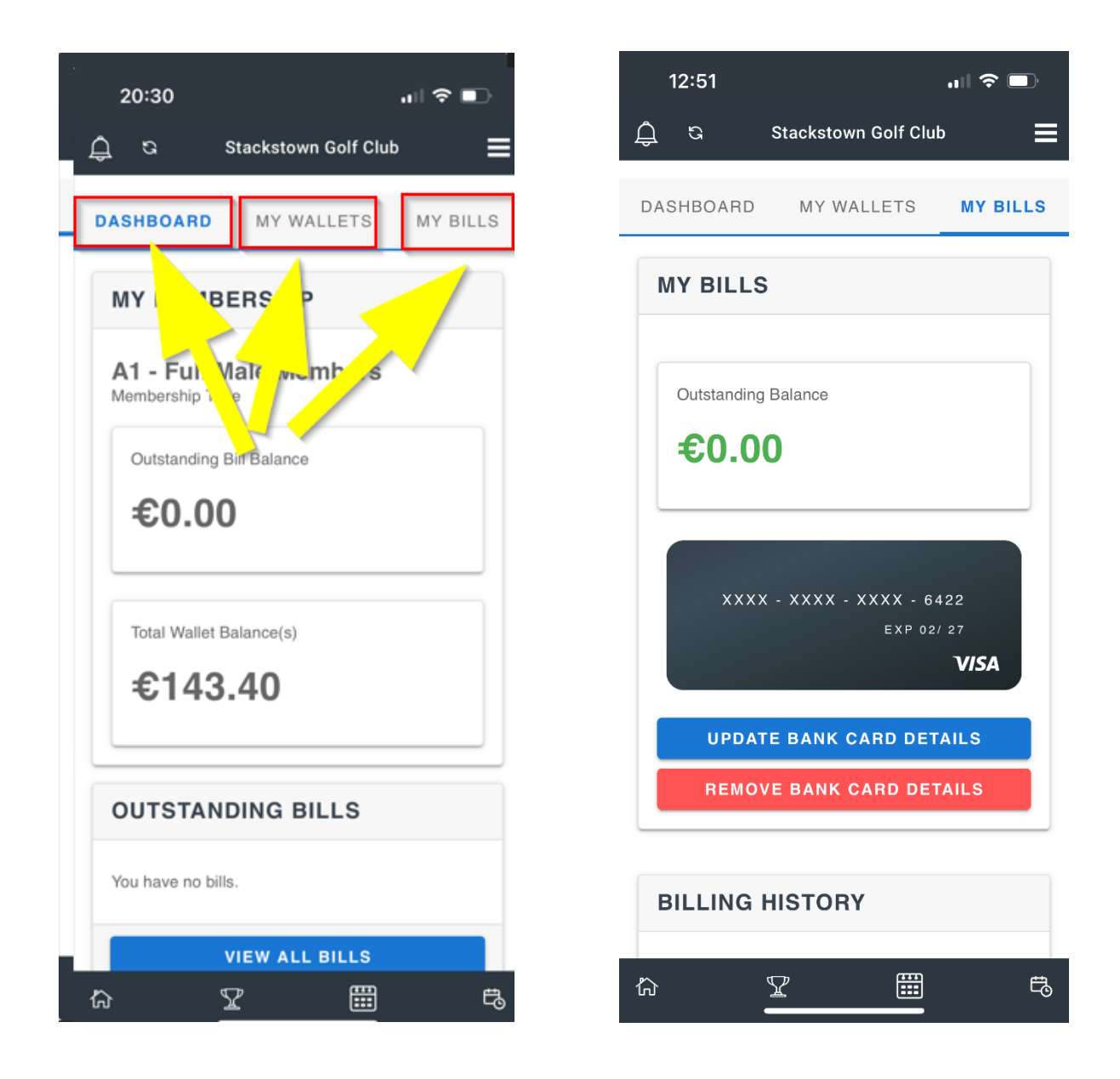